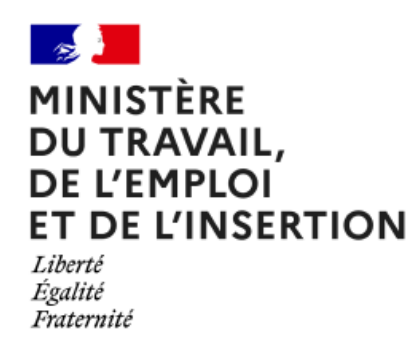

Mon Activité Formation - MAF

Actualisation des informations de votre organisme de formation

Organismes de formation

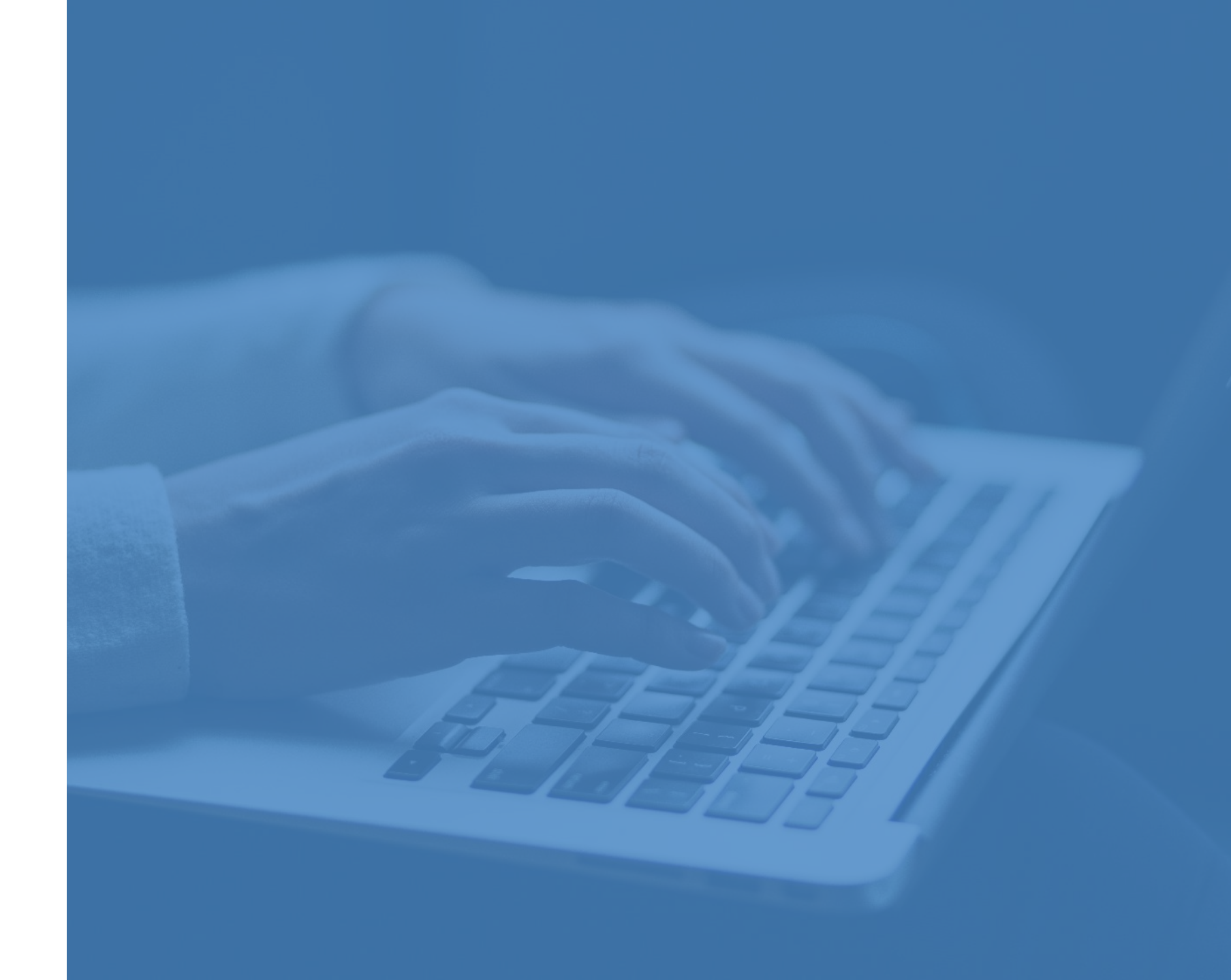

# **Mon Activité Formation - MAF**

### Avant-propos

Toute modification de la déclaration d'activité doit être signalée au Service Régional de Contrôle de la DREETS dont vous dépendez. A cet effet, vous pouvez actualiser les données de l'organisme de formation (SIRET, raison sociale, l'e-mail de contact...) depuis votre espace MAF.

Notez qu'en cas de déménagement dans une autre région, un nouveau numéro de déclaration d'activité vous sera attribué. Mon Activité Formation : <u>https://www.monactiviteformation.emploi.gouv.fr</u>

Vous pouvez accéder à l'application MAF via un portail d'information sur lequel vous retrouverez des guides, des actualités, une FAQ et les coordonnées de votre Service Régional de Contrôle.

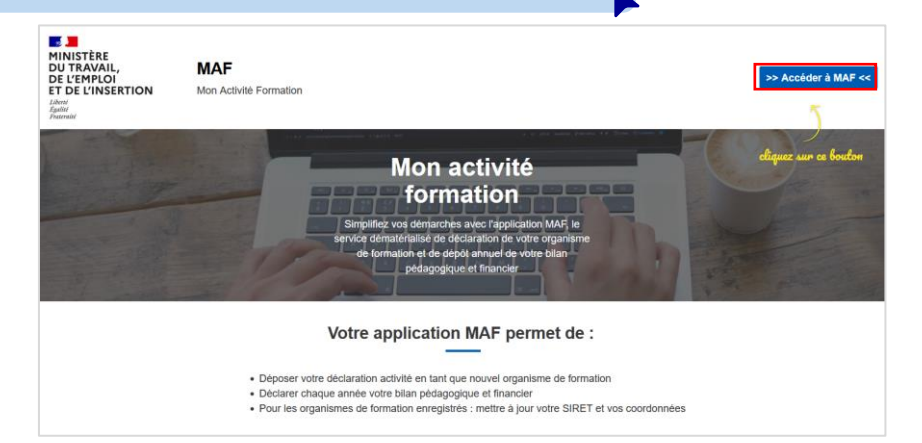

24

### Contacts

Pour toutes questions, n'hésitez pas à consulter la page d'information de l'application où vous retrouverez les contacts : https://www.monactiviteformation.emploi.gouv.fr

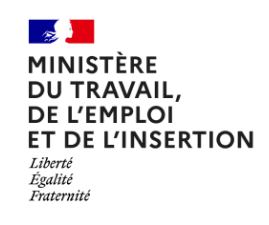

# SOMMAIRE

| 1 | Connexion à l'application Mon Activité Formation      | <u>P.4</u> |
|---|-------------------------------------------------------|------------|
| 2 | Actualisation des données de l'organisme de formation | <u>P.7</u> |
| 3 | Changement de SIRET                                   | <u>P.9</u> |
| 4 | Contact                                               | P.14       |

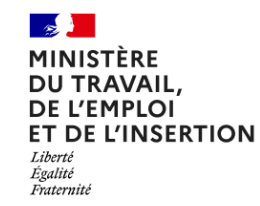

# **Mon Activité Formation**

# Connexion à l'application Mon Activité Formation

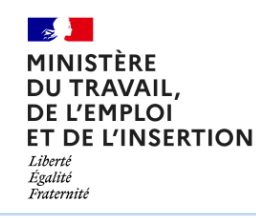

# **Connexion à l'application Mon Activité Formation**

### Si vous avez déjà créé un compte sur MAF

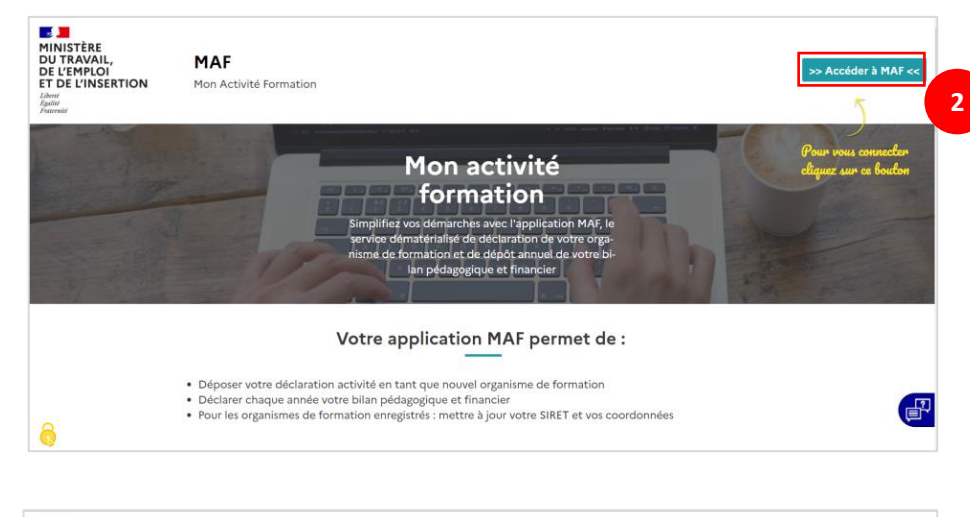

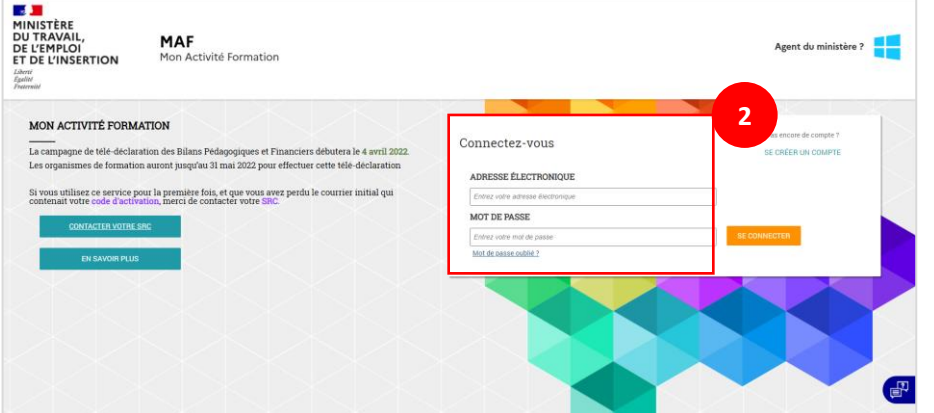

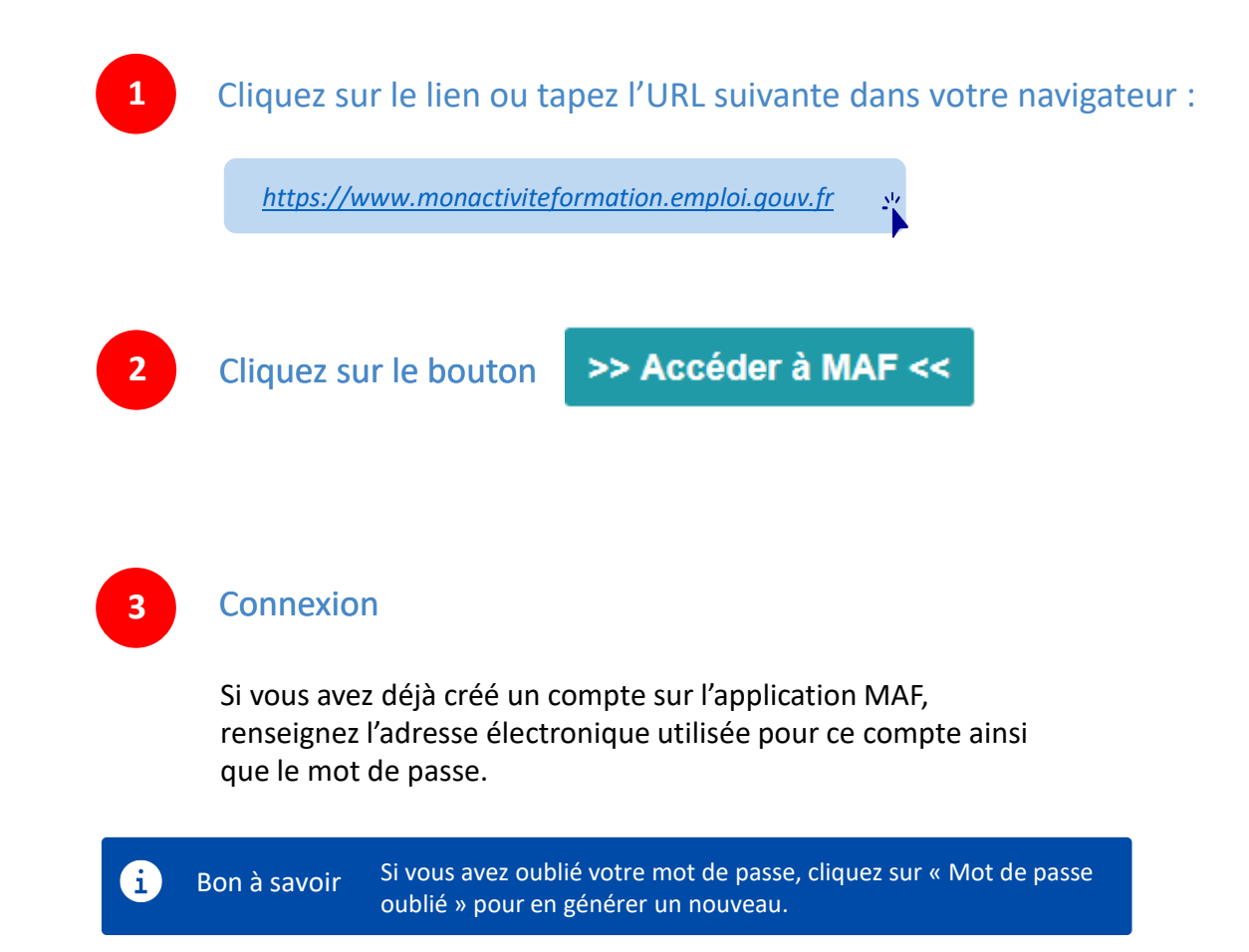

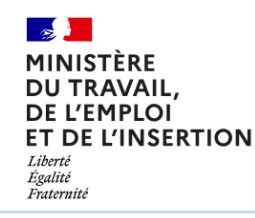

## Création de compte sur Mon Activité Formation

### Si vous n'avez pas de compte sur MAF

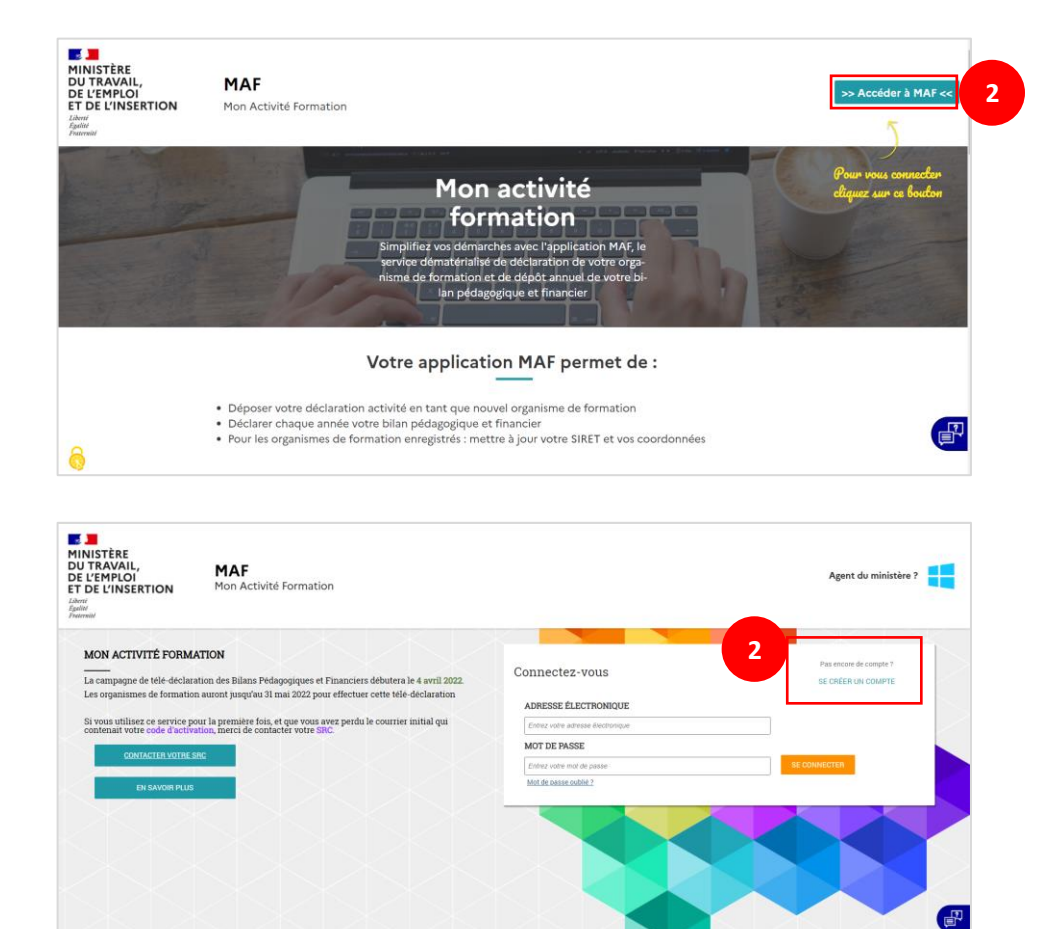

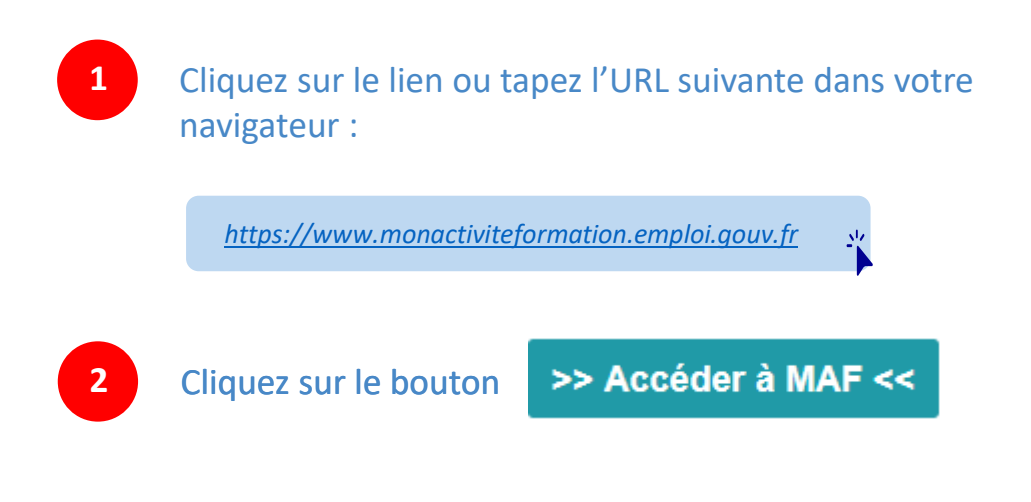

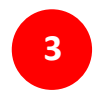

Cliquez sur le lien « Se créer un compte », puis suivez les indications de l'application

#### MINISTÈRE DU TRAVAIL, DE L'EMPLOI ET DE L'INSERTION Liberté Égalité Fraternité

# **Mon Activité Formation**

# Actualisation des données de votre organisme de formation

# Actualisation des informations de votre organisme de formation

| U TRAVAIL,<br>E L'EMPLOI<br>F DE L'INSERTION                                                                                                    | Mon Activité Formation                                                                                                    |                                   | OF Informadis OI  |
|----------------------------------------------------------------------------------------------------|----------------------------------------------------------------------------------------------------|-----------------------------------|-------------------|
| ACCUEIL                                                                                                    |                                                                                                    |                                   |                   |
|                                                                                                    | Dispuspus our Man Activité Formation                                                                                                    |                                   |                   |
|                                                                                                    | Bienvenue sur Mon Activite Formation                                                                                                    |                                   |                   |
|                                                                                                    | Bonjour.<br>Les organismes de formation peuvent transmettre leur bilan pédagogique et financier à compter du 1er avril 2020. En raison de                                                                                                    | e l'épidémie de COVID-19, la date |                   |
|                                                                                                    | <ul> <li>Imite de teledeciaration est repoussee. Nous vous invitions à y proceder avant le 15 juillet 2020.</li> <li>ATTENTION : VOUS NAVEZ PLUS À ENVOYER UNE COPIE SIGNEE DE VOTRE BPF PAR COURRIER À LA DI(R)ECCTE. NI A</li> </ul>                                                                                                    | A JOINDRE DE BILAN, COMPTE        |                   |
|                                                                                                    | DE RESULTAT ET ANNEXE DU DERNIER EXERCICE CLOS. LA TELETRANSMISSION DU BPF PAR L'APPLICATOR ANT FOI                                                                                                    | И.                                |                   |
|                                                                                                    | Mon organisme de formation<br>SCOP SIGER<br>SIRET : 33307306200015<br>© ROUTE DE BEAUDINARD, 13400<br>AURADNE<br>© of _74787@yopmail.com                                                                                                    |                                   |                   |
|                                                                                                    | MODIFIER                                                                                                    |                                   |                   |
|                                                                                                    | MAF                                                                                                    | Ħ                                 | OF Informadis     |
|                                                                                                    | MODIFIER<br>MAF<br>NFROMADIS (n° 53 13 18786 13, 4tat. Actr)                                                                                                    | Ħ                                 | Of Informadis     |
| Exercice en cours                                                                                                    | MODIFIER<br>MAF<br>NFGMADIS (n° 93 13 18786 13, 4tat. Actri)                                                                                                    | #                                 | Of Informadis     |
| Exercice en cours<br>Informations générales<br>Informations du déclarant                                                                                                    | MODIFIER MAF NFGMADIS (n° 93 13 15786 13, 4tat. Actri) Identification du déclarant                                                                                                    | #                                 | Of Informadic (0) |
| Exercice en cours<br>Informations générales<br>Unstitución du déclarant<br>Activité du déclarant                                                                                                    | MODIFIER MODIFIER MAF RIFORMADIS (n° 59 13 18786 13, 4tat. Actr) Identification du déclarant Naméo SBDN 6132136                                                                                                    | #                                 | OF Informadie 3   |
| Exercice en cours<br>Informations générales<br>Identification du déclarant<br>Activité du déclarant<br>Statut du déclarant                                                                                                    | MODIFIER MODIFIER MAF NFORMADIS (n° 59 13 18786 13, 4tat. Actr) Identification du déclarant Naméo SREN 4013-0116 Naméo SREN 4013-0116 Naméo SREN 4013-0116                                                                                                    | Ħ                                 | CF Informadie (3) |
| Exercice en cours<br>Informations pénérales<br>Identification du déclarant<br>Activité du déclarant<br>Statut du déclarant<br>Personnes dispensant des                                                                                                    | MODIFIER MODIFIER MAF RFORMADIS (n° 33 13 18736 13, 4tat. Actr) Identification du déclarant Naméo SREN 40130116 Naméo SREN 40130116 Naméo SREN 4000 Naméo SREN 4000 Naméo SREN 4000 Naméo SREN 4000 Naméo SREN 4000 Naméo SREN 400 | Ħ                                 | CF Informadie (2) |
| Exercice en cours<br>Informations générales<br>Identification du déclarant<br>Activité du déclarant<br>Statut du déclarant<br>Statut du déclarant<br>Pensones disponsant des<br>Pensones disponsant des                                                                                                    | MODIFIER  MAF  REFORMADIS (n° 53 13 18726 13, 4tat: Actr)  Identification du déclarant  Reméo SREP: 41 5421 16  Reméo SREP: 41 5421 16  Reméo SREP: 41 | Ħ                                 | OF Informadic (2) |
| Exercice en cours<br>Informations générales<br>Identification du déclarant<br>Activité du déclarant<br>Statut du déclarant<br>Personne sitopenant des<br>Personnes sitopenant des<br>Persones disponsant des<br>Persones disponsant des                                                                                                    | MODIFIER MODIFIER MARF NFORMADIS (nº 93 13 18766 13, état: Acti)  Identification du déclarant Naméo SRDH 40132186 Naméo SRDH 40132186 Naméo SRDH 40132186 SRdeon sociale 5000 Goie Nat 5000 Goie Nat 5000 SRdeon sociale 5000 SRdeon sociale 5000 SRde | #1                                | Of Informadie (0) |
| Exercice en cours<br>Informations générales<br>Informations générales<br>Mentification du déclarant<br>Activité du déclarant<br>Statut du déclarant<br>Personnes dispensant des<br>hueres de formation<br>Spécialisé(s) de formation<br>Spécialisé(s) de formation                                                                                               | MODIFIER MODIFIER MARE MFGMAADIS (n° 93 13 18766 13, dest. Actif)  Identification du déclarant Rennée SRRM 40136/116 Hannée SRRM 40136/116 Good NAF 5000 Good NAF 5000 Goo |                                   | Of Informadia (9) |
| Exercice en cours<br>Informations générales<br>Identification de déclarant<br>Activité du déclarant<br>Statut du déclarant<br>Statut du déclarant<br>Presonnes disponsant des<br>heures de formation<br>disponsécio<br>Personnes agunt une<br>fonction de direction                                                                                              | MODIFIER MCDIFIER MCD |                                   | Of Informadia (1) |
| Exercice en cours<br>Informations générales<br>Informations générales<br>Identification du déclarant<br>Activité du déclarant<br>Statut du déclarant<br>Statut du déclarant<br>Presonnes dispensant des<br>heures de formation<br>dégenération de direction ou<br>prestation de formation                                                                        | MODIFIER  MODIFIER  MARF  INFORMADIS (nº 93 13 15766 13, 4tst. Attri)  Identification du déclarant  Isando SREM 413.0156  Rundo ditaléanem 40009  Code Mar 40200  Code Mar 40200  Code Mar 402 |                                   | OF Informadia (1) |
| Exercice en cours<br>Informations pheriates<br>Informations pheriates<br>Informations pheriates<br>Informations dispersant des<br>Destitification du déclarant<br>Statut du déclarant<br>Statut du déclarant<br>Personnes ayent une<br>dispensités)<br>Personnes ayent une<br>fonction de direction ou<br>géneration de direction ou<br>prestataile de formation | MODIFIER  MODIFIER  MARE  INFORMADIS (n° 93 13 18786 13, 4st: Actri)  Identification du déclarant  Randro SIRIE 41520165  Cole Not 5005  Cole Not 5005 Cole Not 5005 Cole Not 5005 Cole Not 5005 Cole Not 5005 Cole Not 5005 Cole Not 5005 Cole Not 5005 Cole Not 5005 Cole Not 5005 Cole Not 5005  |                                   | OF Informadis (2) |
| Exercice en cours<br>Informations générales<br>Undormations générales<br>Unstitution de declarant<br>Activité du déclarant<br>Datatut du déclarant<br>Datatut du déclarant<br>Disease de formation<br>dispensée(s)<br>Personnes ayen caré<br>pressions ayen caré<br>dadministration du prestataire de formation                                                  | MODIFIER  MODIFIER  MARE  INFORMADIS (n° 93 13 15786 13, 4tat. Ataf)  Identification du déclarant  Raméo SREN 413 52186  Coler NA 5026 - Edition du polation applicado  Coler NA 5026 - Edition du polation applicado  Ration reaction a professione applicado  Ration reaction a professione applicado  Adresse physique  Adresse physique  Adresse physique  Adresse physique  Ration reaction  Ration reaction  Ration  Ration  Ra | #                                 | Of Informadic (0) |
| Exercice en cours<br>Informations générales<br>Identification du déclarant<br>Activité du déclarant<br>Statut du déclarant<br>Statut du déclarant<br>Personnes dispensant des<br>Inecation é declarant<br>Personnes agent une<br>flocation é declarant<br>Gelipenséri(s)<br>Personnes agent une<br>flocation é declarant<br>specialisé(s) de formation           | MAF WOODFIER  WOODFIER  WOODFIER  WOODFIER  Wood Starts 12 4526 12, 4627 Action  Identification du déclarant  Namée SERM 4032186  Cele Nat 5050* Célése de legisles agelands  Cele Nat 5050* Célése de legisles agelands  Reise polysique  Afresse polysique  Afress |                                   | Of Informadic     |

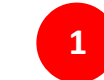

2

Cliquez sur le bouton « Modifier » de la tuile reprenant les informations de l'organisme de formation

Pour changer votre SIRET, veuillez vous reporter à la page suivante. Cette modification nécessite en effet une mise à jour sur MAF ainsi que sur d'autres applicatifs.

Pour mettre à jour une information, cliquez sur le bouton « Modifier » .

N'oubliez pas de cliquer sur le bouton « Enregistrer » pour que vos modifications soient prises en compte.

À noter Des courriels d'information sont envoyés à l'adresse mail de contact. Pensez à la mettre à jour si besoin.

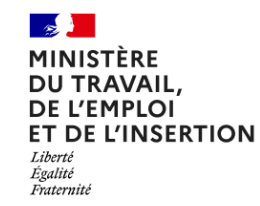

# **Mon Activité Formation**

# **Changement de SIRET**

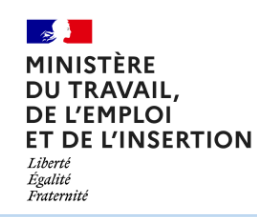

### **ETAPE 1 : Sur l'application Mon Activité Formation**

| r'93 13 18760 13, etaz Actif)<br>2019<br>2019<br>ification du déclarant | Numéro SIRDA<br>Numéro SIRDA<br>Numéro d'Abdhasament<br>Dates noclair<br>Sign<br>Sign<br>Sign<br>Sign<br>Sign<br>Sign<br>Sign<br>Sign                                                        | 11110008881<br>1111008881<br>411342786<br>0000<br>8000<br>800<br>8000<br>8000<br>8 | Талона                                                                                                    | <b>0</b>                                                                                                    | ≜<br>≜<br>Modifier                                                                                                    |
|-------------------------------------------------------------------------|----------------------------------------------------------------------------------------------------|----------------------------------------------------------------------------------------------------|----------------------------------------------------------------------------------------------------|----------------------------------------------------------------------------------------------------|----------------------------------------------------------------------------------------------------|
| 2019<br>2018<br>ification du déclarant                                  | Numérs SIPEN<br>Numérs SIPEN<br>Cede NoF<br>Ration sociale<br>Sigle<br>Adresse modus publique<br>Sirviné<br>Compatieneet                                                                     | 111008881<br>111108881<br>40130216<br>0000<br>5000 - 100000<br>800000000<br>800000000<br>800000000                                                                                                    | Талона                                                                                                    | ©<br>©                                                                                                    | ≗<br>≗<br>Modifier                                                                                                    |
| 2018<br>ification du déclarant                                          | Numbro SIRON<br>Numbro ditabilisament<br>Ocete NoF<br>Rakson sociale<br>Sigle<br>Admesse media publican<br>Withou<br>Competiment                                                             | 1110000001<br>45132756<br>0035<br>8525: fátos de lopide applicado<br>870700405<br>870700405<br>800<br>800<br>800<br>800<br>800<br>800<br>800<br>800<br>800<br>8                                                                                                    | Tanana                                                                                                    | ©                                                                                                    | Moderan                                                                                                    |
| ification du déclarant                                                  | Numéro SIREN<br>Ruméro d'Atablissement<br>Code NAF<br>Raison sociale<br>Sigle<br>Adresse rendue publique<br>N*/voie<br>Companieur                                                            |                                                                                                    |                                                                                                    |                                                                                                    | ✓ морени<br>Modifier                                                                                                    |
| ification du déclarant                                                  | Numéro SIRO<br>Numéro établisament<br>Code NAF<br>Raison sociale<br>Sigle<br>Adresse rendus publique<br>K/vole<br>Canyalment                                                                 |                                                                                                    |                                                                                                    |                                                                                                    | Modifier                                                                                                    |
| el equilitat                                                            | Numéro SIRIM<br>Numéro détablissement<br>Code NAF<br>Raison auciale<br>Sigle<br>Adresse rendus publique<br>Réview<br>Careptiment                                                             |                                                                                                    |                                                                                                    |                                                                                                    | Modifier                                                                                                    |
| shysique                                                                | Numéro d'établissement<br>Code NAF<br>Raison sociale<br>Sigle<br>Adresse rendus publique<br>N°/voie<br>Complément                                                                            |                                                                                                    |                                                                                                    |                                                                                                    |                                                                                                    |
| shysique                                                                | Code NAF<br>Raisce sociale<br>Bigle<br>Adresse rendue publique<br>N°/vole<br>Complément                                                                                                    |                                                                                                    |                                                                                                    |                                                                                                    |                                                                                                    |
| physique                                                                | Raison sociale<br>Sigle<br>Adresse rendue publique<br>N*/voie<br>Complément                                                                                                    |                                                                                                    |                                                                                                    |                                                                                                    |                                                                                                    |
| physique                                                                | signe<br>Adresse rendue publique<br>N°/voie<br>Complément                                                                                                    |                                                                                                    |                                                                                                    |                                                                                                    |                                                                                                    |
|                                                                         | Adresse rendue publique<br>N°/voie<br>Complément                                                                                                    |                                                                                                    |                                                                                                    |                                                                                                    |                                                                                                    |
|                                                                         | N*/voie<br>Complément                                                                                                    |                                                                                                    |                                                                                                    |                                                                                                    |                                                                                                    |
|                                                                         | Complement                                                                                                    |                                                                                                    |                                                                                                    |                                                                                                    |                                                                                                    |
|                                                                         | Ville ou Code Postal                                                                                                    |                                                                                                    |                                                                                                    |                                                                                                    |                                                                                                    |
|                                                                         | Téléphone                                                                                                    |                                                                                                    |                                                                                                    |                                                                                                    |                                                                                                    |
|                                                                         | E-mail de contact                                                                                                    |                                                                                                    |                                                                                                    |                                                                                                    |                                                                                                    |
| postale (si différente)                                                 | 107 Sec. 10                                                                                                    |                                                                                                    |                                                                                                    |                                                                                                    |                                                                                                    |
|                                                                         |                                                                                                    |                                                                                                    |                                                                                                    |                                                                                                    |                                                                                                    |
| Numéro d'établissement *<br>Code NAF *                                  |                                                                                                    | e anticatio                                                                                                    |                                                                                                    |                                                                                                    |                                                                                                    |
| Dalaan aasiala                                                          |                                                                                                    |                                                                                                    | ÷                                                                                                    |                                                                                                    |                                                                                                    |
| Sinle                                                                   |                                                                                                    |                                                                                                    |                                                                                                    |                                                                                                    |                                                                                                    |
| aigre                                                                   |                                                                                                    |                                                                                                    |                                                                                                    |                                                                                                    |                                                                                                    |
| Adresse rendue publique                                                 | 🔾 Oui 🛛 💿 Non                                                                                                    |                                                                                                    |                                                                                                    |                                                                                                    |                                                                                                    |
| N*/voie                                                                 |                                                                                                    |                                                                                                    |                                                                                                    |                                                                                                    |                                                                                                    |
| Complément                                                              |                                                                                                    |                                                                                                    |                                                                                                    |                                                                                                    |                                                                                                    |
| Ville ou Code Postal                                                    |                                                                                                    |                                                                                                    |                                                                                                    |                                                                                                    |                                                                                                    |
| Téléphone *                                                             |                                                                                                    |                                                                                                    |                                                                                                    |                                                                                                    |                                                                                                    |
|                                                                         | Numéro SIRUN<br>Numéro SIRUN<br>Numéro d'établissement *<br>Code NAF *<br>Raison aociale<br>Sigle<br>Adresse rendue publique<br>N*/voie<br>Complément<br>Ville ou Code Postal<br>Téléphone * | Numéro SEREN     481342186       Numéro SEREN     481342186       Numéro SEREN     481342186       Numéro SEREN     6000       Ode NAF *     5250: E désin do legitis       Ration sociale     87088A/05       Sigle     #FORMADS       Nyveie     6 RUE DE DEADOS       Nyveie     6 RUE DE DEADOS       Ville ou Code Pastal     A00 CONTADOSE (1500)       Téléphone *     810233043                                                                                                    | Numéro SIREN     471542786     2       Numéro SIREN     471542786     2       Code NAF*     60030     2       Code NAF*     60020     2       Code NAF*     60020     2       Sige     9F070AADS     2       Adresse rendus publice     0     0       NVvie     6 RUE DE DEADIS     2       Complement     2     0     0       Viele ou Code Posta     ACE OURTRADELEE     5       Viele ou Code Posta     ACE OURTRADELEE     50000 | Nendro SIREM AT3427186 2<br>Nendro SIREM AT3427186 2<br>Code NAF* 5000<br>Code NAF* 5000<br>Code NAF* 5000<br>Raison sociale PFCOMAADS<br>Sigle 3400 MAADS<br>Sigle 3400 M | Namio DIREN     4513C2186     2       Namio d'établissemet     0000     2       Code NAF*     5000     2       Code NAF*     5000     2       Raison sociale     HFORMACHS     3       Bige     HFORMACHS     3       Adresse molog publice     A     6       Nyme     FRECE DACHS     3       Ville ou Code Pariat     AX 60 FRIORERE     3       Ville ou Code Pariat     AX 60 FRIORERE     3       Ville ou Code Pariat     AX 60 FRIORERE     3       Télghare*     0 (1000045)     3 |

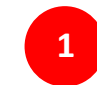

Pour mettre à jour votre SIRET, rendez vous sur le bloc « Identification du déclarant », puis cliquez sur le bouton « Modifier ».

### 🎤 À noter

Si vous avez changé de SIREN, veuillez contacter votre Service Régional de Contrôle. Un nouveau numéro de Déclaration d'Activité vous sera attribué.

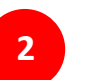

Saisissez votre nouveau « Code établissement » (5 derniers chiffres du SIRET).

*Toutes les informations, notamment l'adresse de l'organisme, se mettent à jour automatiquement.* 

N'oubliez pas de cliquer sur le bouton « Sauvegarder » pour que vos modifications soient prises en compte.

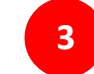

En cas de changement de région, une fenêtre apparaît vous informant qu'une nouvelle Déclaration d'Activité sera envoyée automatiquement au Service Régional de Contrôle dédié et qu'un nouveau numéro de Déclaration d'Activité sera attribué à votre organisme.

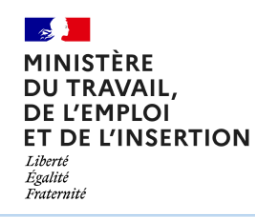

### **ETAPE 2 : Sur le portail Mes Démarches**

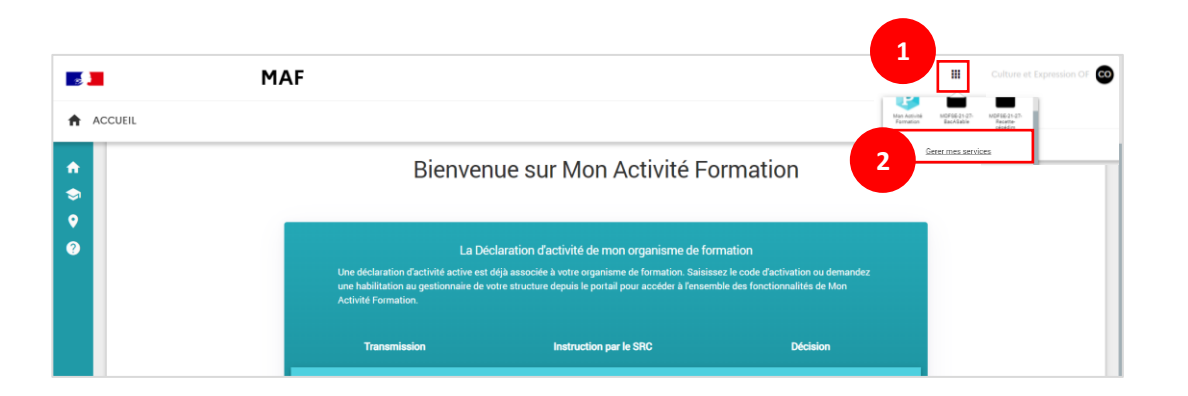

| <b>5</b> 1 | Me                                          | es démarches emp      | loi et formation    |                                      |                             |                     | OF SIGEC OS                      |
|------------|---------------------------------------------|-----------------------|---------------------|--------------------------------------|-----------------------------|---------------------|----------------------------------|
|            | Mes services                                | Ξ+                    | =,                  | =+                                   | =+                          | Ξ+                  | ≡+                               |
|            | Mon Activité Formation                      | MDFSE-21-27-BacASable | MDFSE-21-27-Recette | MDFSE-21-27-Recette-                 | MDFSE-21-27-BacASable-      | PDIGI               | PDIGI Pentest                    |
|            | beclaration of activity et ou bry<br>annoel | MDFSE Bac à sable     | Recette DGEFP       | Gegedinn<br>Becotte DGEFP (cégédinn) | MDFSE Bac a sable (cogodim) | Plateforme Digitale | Plateforme de pentest pour PDIGI |
|            | <b>F</b> +                                  |                       |                     |                                      |                             |                     |                                  |
|            | DACCORD NO                                  |                       |                     |                                      |                             |                     |                                  |

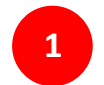

Depuis MAF, cliquez sur l'icône 🛛 🗰

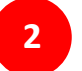

Puis cliquez sur « Gérer mes services ».

#### Vous basculez directement sur le portail Mes Démarches.

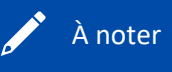

Vous pouvez également accéder directement au Portail Mes Démarches en saisissant son URL dans la barre de navigation : <u>https://mesdemarches.emploi.gouv.fr</u>

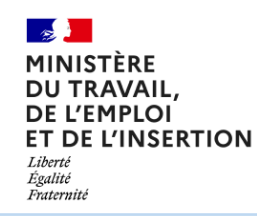

### **ETAPE 2 : Sur le portail Mes Démarches**

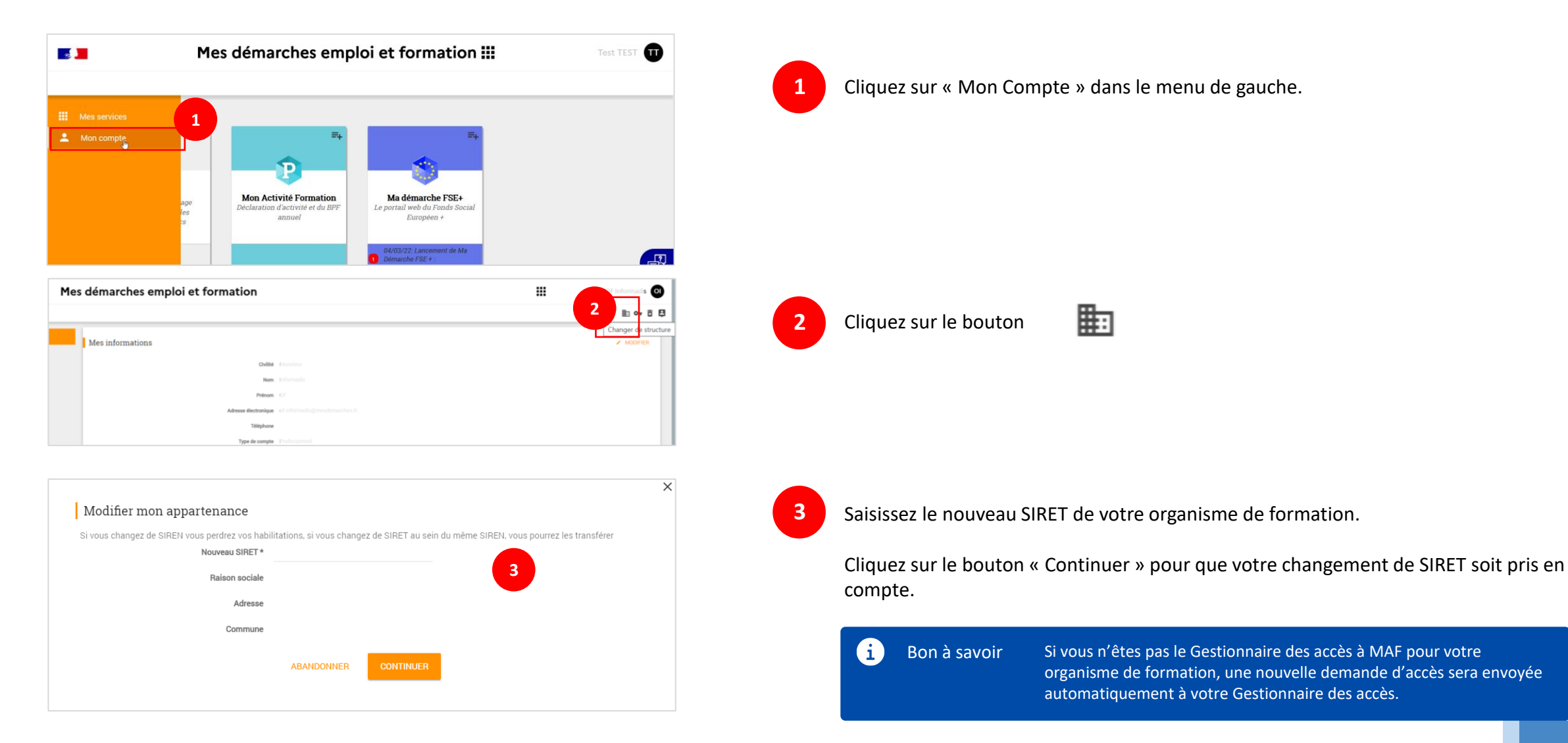

Actualisation des informations de l'OF

∎

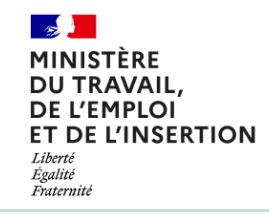

**ETAPE 3 : Sur l'application EDOF** 

Si votre organisme de formation utilise le service EDOF, nous vous invitons à consulter le portail d'information de l'application EDOF :

| Portail EDOF : <u>https://www.of.moncom</u>           | npteformation.gouv.fr/espace-public/                                                                               |           |                       |  |
|-------------------------------------------------------|----------------------------------------------------------------------------------------------------|-----------|-----------------------|--|
|                                                       |                                                                                                    |           |                       |  |
| RÉPUBLIQUE<br>FRANÇAISE<br>Libro<br>Libro<br>Formatic | E Portail d'Information des<br>N Organismes de Formation                                                           | Aide      | <b>O</b><br>Connexion |  |
| Accueil Actualités Dé                                 | marrer sur EDOF Guides Réglementation                                                                              |           |                       |  |
| Portail d'Info                                        | rmation des Organismes                                                                                             |           |                       |  |
| de Formation                                          | de Formation                                                                                                    |           |                       |  |
|                                                       | MON                                                                                                    |           |                       |  |
|                                                       | COMPTE       Vous êtes agrée à dispenser des formations         ELU       liées à l'exercice d'un mandat électoral | CONSULTER |                       |  |
|                                                       |                                                                                                    |           |                       |  |
| Articles à la une                                     | TRAUDIS                                                                                                    |           |                       |  |

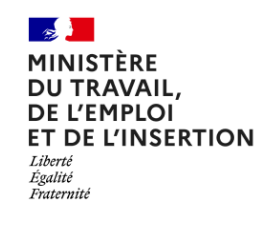

# CONTACT

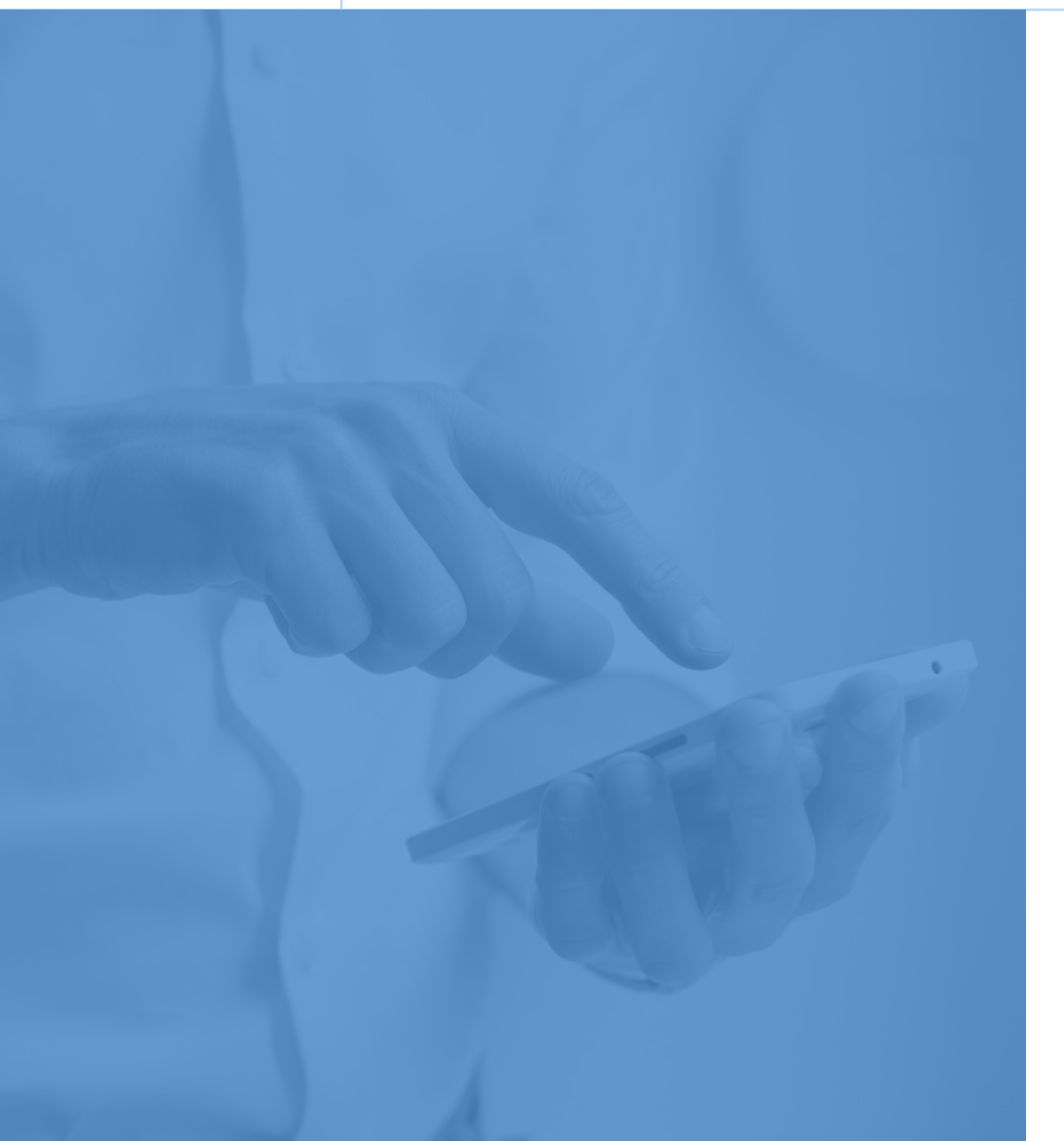

### Service Régional de Contrôle

Vous trouverez les coordonnées de votre Service Régional de contrôle sur le lien suivant : <u>https://www.monactiviteformation.emploi.gouv.fr</u>

### Assistance technique

Vous pouvez déposer une demande d'assistance technique sur le site : https://assistance.emploi.gouv.fr Vous pouvez également contacter l'assistance par téléphone du lundi au vendredi de 9h à 12h30 puis de 13h30 à 17h.

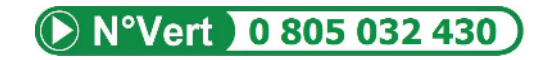

### Sites internet

Site du Ministère du Travail - Portail d'Information Emploi et Formation : <u>https://travail-emploi.gouv.fr</u>

Liste publique des Organismes de Formation :

https://www.data.gouv.fr/fr/datasets/liste-publique-des-organismes-de-formation-l-6351-7-1-du-code-dutravail/

Portail d'Information des Organismes de Formation - EDOF : https://www.of.moncompteformation.gouv.fr/espace-public